Speed Wi-Fi HOME **5G** L11

### はじめてガイド

#### ごあいさつ このたびは、Speed Wi-Fi HOME 5G L11(以下、 「本製品」と表記します)をお買い上げいただき、誠 にありがとうございます。

ご使用の前に、『はじめてガイド』(本書)および『ご 利用にあたっての注意事項(保証書)」をお読みいた だき、正しくお使いください。お読みになった後は、 いつでも見られるようお手元に大切に保管してく

### For Those Requiring an English Instruction Manual

You can download the English version of "Quick start guide" and "Notes on usage" from the au website (available from approximately one month after the product is released). 『はじめてガイド(英語版)』および『ご利用にあたっての注意事項(英語版)』をauホームページに掲載していま す(発売約1ヶ月後から)。

Download URL: https://www.au.com/english/support/manual/

#### 本書の表記方法について

- ・本書はau Nano IC Card 04 LEを取り付けた状態の画面表示・操作方法となります。
- ・本書に記載されているイラストや画面は、実際のイラストや画面とは異なる場合があります。また、画面の一 部を省略している場合がありますので、あらかじめご了承ください。
- ・本書では「au Nano IC Card 04 LE」の名称を「au ICカード」と表記しています。 ・本書に記載している会社名、製品名は、各社の商標または登録商標です。なお、本文中では、TMマーク、®マー
- クを省略している場合があります。
- ※本書で表す「当社」とは、以下の企業を指します。 発売元:KDDI(株)・沖縄セルラー電話(株)
- 製造元:ZTE Corporation
- 輸入元: ZTEジャパン株式会社
- ※本書の内容の一部、または全部を無断転載することは、禁止されています。 ※本書の内容に関して、将来予告なしに変更することがあります。
- ※本書の内容につきましては万全を期しておりますが、万一、ご不審な点や記載漏れなどお気づきの点がござい ましたら、ご連絡ください。

#### Speed Wi-Fi HOME 5G L11でできること

本製品は、無線LAN(Wi-Fi®)機能によりスマートフォンやパソコンなどの複数の無線LAN(Wi-Fi®)端末と同時 に最大30台まで接続したり、付属のEthernet ケーブル(試供品)でパソコンなどと接続したりできます。さら に、接続した端末から本製品を経由して5G方式、LTE方式、WiMAX 2+方式を使ったインターネット接続によ るデータ通信(ベストエフォート方式<sup>\*1</sup>)ができます。

※1:接続環境などによって、通信速度が最大値に達しないことがあります。また、接続機器やゲームなどによっ ては通信対戦プレイなどが正常に動作しない場合があります。

- ネットワークへの接続は、その時点で快適に使えるネットワークを自動的に判別して接続します。
- 無線LAN(Wi-Fi<sup>®</sup>)で接続する ■ Ethernet ケーブル(試供品)で接続する 本書では、無線LAN(Wi-Fi®)によりパソコンやス 『取扱説明書 詳細版』の「LAN接続する」を参照して

マートフォンなどと接続する方法を説明してい ください。

※無線LAN(Wi-Fi®)接続とLAN接続を同時に利用 することもできます。合わせて最大32台まで接続

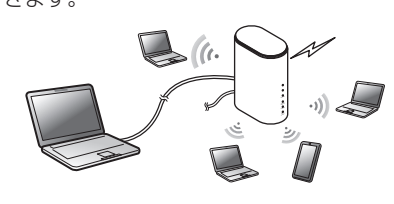

### 通信モードについて

本製品は無線基地局と5G方式、LTE方式、WiMAX 2+方式を利用してデータ通信を行うことができます。国内 でご利用になる際は、以下の通信モードを選択できます。

| スタンダードモード | 5G、LTE、またはWiMAX2+ネットワークに接続します。                                    |
|-----------|-------------------------------------------------------------------|
| プラスエリアモード | 5G、LTE、またはWiMAX2+ネットワークに接続します。<br>「スタンダードモード」より広いエリアでの通信が可能となります。 |

※お買い上げ時は「スタンダードモード」に設定されています。「プラスエリアモード」に切り替えると、お客様 の料金プランによっては追加料金がかかる場合がありますのでご注意ください。 ※通信モードの設定については、『取扱説明書 詳細版』の「WAN設定」を参照してください。

### 設置場所について

SIGNALランプの状態によって電波受信の強度を確認できます。電波強度が高い場所ではSIGNALランプが3 つ点灯(受信レベル3)します。

※Speed Wi-Fi HOME設定ツールまたはスマートフォンにインストールした「ZTELink JP」アプリを利用し て、電波強度をより詳細に確認し、最適な設置場所を探すことができます。

#### Speed Wi-Fi HOME 5G L11の便利な機能

#### ■ [ZTELink JP]アプリ

スマートフォンに「ZTELink JP」アプリをインストールすると、アプリでQRコードを読み取るだけで本製品 と接続することができます。本製品と接続後にログインすると、スマートフォンから本製品の状態を確認した り、一部の機能の設定を行うことができます。 ※詳しくは、本書の「「ZTELink JP」アプリを利用してスマートフォンと接続する」を参照してください。

#### ■ Wi-Fi設定お引越し機能

これまで利用していたWi-Fiルーターの設定を本製品に引き継ぐことができます。無線LAN(Wi-Fi®)端末側の 設定を変える必要がなく、かんたんに接続できます。 ※詳しくは、本書の「Wi-Fi設定お引越し機能を利用して接続する」を参照してください。

|  | 本製語<br>LED<br>これり | 品はラン |
|--|-------------------|------|
|  |                   |      |

SIGNALランプ

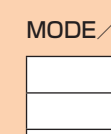

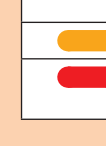

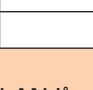

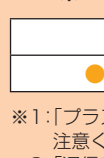

2021年3月第1版 発売元:KDDI(株)・沖縄セルラー電話(株) 製造元:ZTE Corporation 輸入元:ZTEジャパン株式会社

さまざまな機能のより詳しい説明を記載した『取扱説明書 詳細版』は、auホームページで

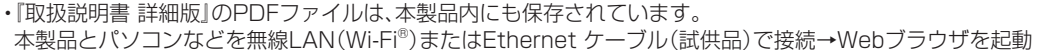

→アドレス入力欄に「http://speedwifi-home.5g」と入力→画面上部の「ヘルプ」

※本文中で使用している本製品のイラストはイメージです。実際の製品と異なる場合があります。

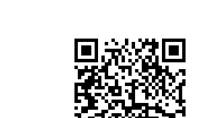

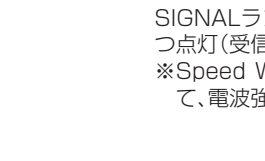

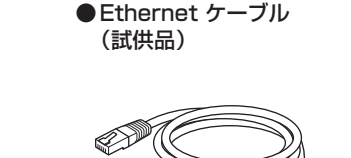

読み替え内容

ご契約されたWiMAX事業者<sup>\*\*</sup>ホームページ

発売元:KDDI(株)・沖縄セルラー電話(株)・UQコ

ご契約されたWiMAX事業者<sup>\*</sup>へご確認ください。

ご契約されたWiMAX事業者<sup>\*</sup>

ミュニケーションズ(株)

SIMカード

(プラスエリアモードへの切り替えについての記載)(プラスエリアモードへの切り替えについての記載)

お客様の料金プランによっては追加料金がかかる 所定の追加料金がかかる場合があります。詳細は

※ご購入時に、WiMAX事業者のお問い合わせ先についてご案内させていただきますのでご確認ください。

ご使用いただく前に、下記の同梱物がすべてそろっていることをご確認ください。

au Nano IC Card 04 LE U

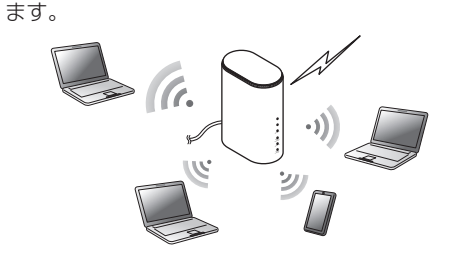

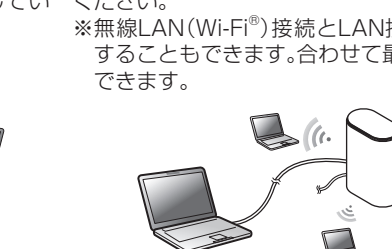

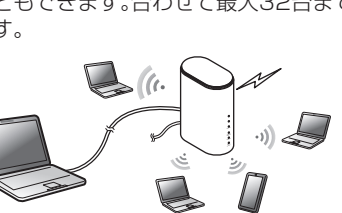

(2)

③ STATUSランプ

ます。 ⑤ WPSボタン

⑥ MODEボタン

⑧ LANポート

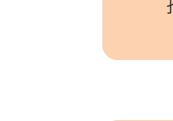

SIGNALランプ

ランプ STATUSランプ

DATA USAGE ランプ

STATUS 

DATA US

LANポ-注意ください。 ※2:「通信モード自動切替」の設定については、「取扱説明書 詳細版」の「通信モード自動切替」を参照してください。 ※3:データ通信量の設定については、「取扱説明書 詳細版」の「通信量カウンター」を参照してください。

## 英語版の『取扱説明書』が必要な方へ

だけますよう、お願いいたします。

auショップ/au Style

故障紛失サポートセンター

au Nano IC Card 04 LE

トヨタ au取扱店

お客さまセンター

auホームページ

au ICカード

同梱品一覧

5G L11本体

取扱説明書について

■ 取扱説明書 詳細版

ご確認できます。

該当箇所

発売元:KDDI(株)・沖縄セルラー電話(株)

場合がありますのでご注意ください。

● Speed Wi-Fi HOME ● ACアダプタ

●Wi-Fi初期設定(シール) ●はじめてガイド(本書)

■ はじめてガイド(本書)、ご利用にあたっての注意事項(保証書)

初めてお使いになる前に必要な情報や注意事項を説明しています。

https://www.au.com/support/service/mobile/guide/manual/

●ご利用にあたっての注意事項(保証書)

# ださい。

■お知らせ■

お客様がご契約された事業者によっては、本製品に関する記載につきまして以下の通り読み替えていた

#### 各部の名称と機能

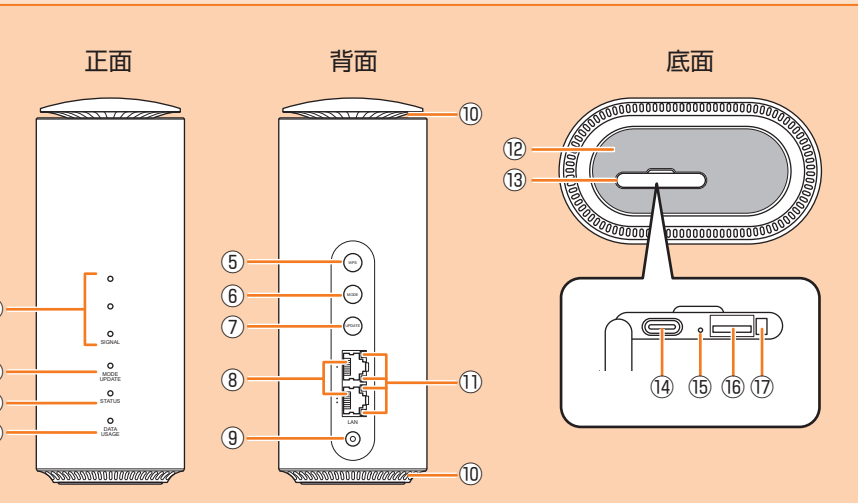

#### ① SIGNALランプ

- 5G方式、LTE方式、WiMAX 2+方式の受信電 波の強弱を表示します。 ② MODE/UPDATEランプ
- 通信モードや、ソフトウェアのアップデートの ① LANポートランプ 通知を表示します。
- 本製品の状態を表示します。
- ④ DATA USAGEランプ
- 設定したデータ通信量を超えるとお知らせし <sup>13</sup> au ICカードスロットカバー

- WPS機能対応機器と無線LAN(Wi-Fi®)接続す (4) 検査用端子 るときに使用します。
- 通信モードを切り替えます。
- ⑦ UPDATEボタン
- ソフトウェアのアップデートを開始するとき <sup>16</sup> au ICカードスロット に使用します。
- パソコンなどをEthernet ケーブル(試供品)で
- 接続します。

- (9) 雷源端子
  ACアダプタを接続します。 10 通気口
- 設置の際はふさがないようにしてください。 LAN/WAN接続の状態をお知らせします。
- 12 ラベル
- SSIDや暗号化キー(パスワード)、IMEIなどを 確認できます。はがさないでください。
- 開けるとau ICカードスロットやRESETボタ ンがあります。通常は閉じてご使用ください。
- 検査用の接続端子です。故障などの原因となり ますので、ご使用にならないでください。
- 15 RESETボタン 設定内容を工場出荷時の状態に戻します。
- au ICカードを取り付けます。
- ① au ICカードスロットカバー固定穴 au ICカードスロットカバーのツメを固定しま す。

### 主なLEDランプ表示

LEDランプの点灯色と点灯パターンによって本製品の状態をお知らせします。以下に主な ノプ表示を記載します。 の表示については、「取扱説明書 詳細版」の「LEDランプ表示とボタン操作」を参照してください。

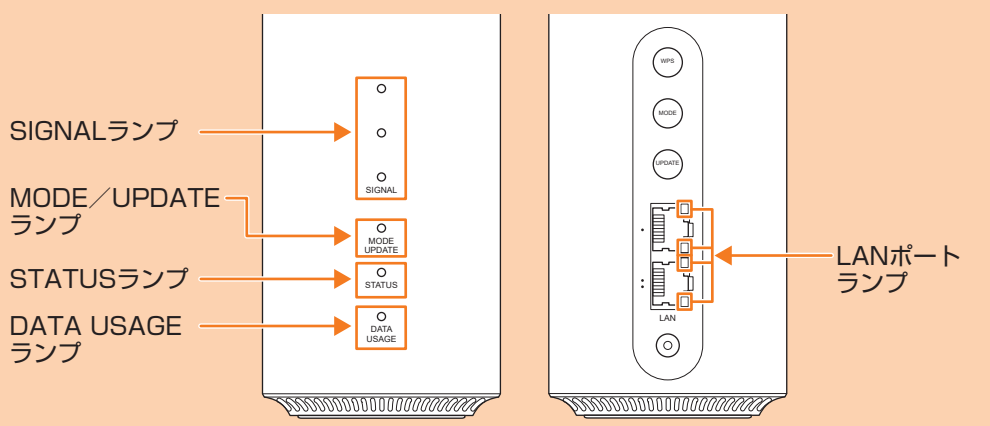

| ●(消灯) | 圏外、au ICカード未挿入               |
|-------|------------------------------|
| ●(点灯) | 5G/LTE/WiMAX 2+接続中(受信レベル1~3) |
|       |                              |

#### MODE/UPDATEランプ

| OI BAIL JUJ J |                                                             |
|---------------|-------------------------------------------------------------|
| ●(点灯)         | スタンダードモード                                                   |
| ●(点灯)         | プラスエリアモード*1                                                 |
| ● (点滅)        | 「通信モード自動切替」がオンの状態*1*2                                       |
| ● ● ● (点滅)    | ソフトウェアの更新(アップデート)あり<br>※本書の「ボタン操作」の「■ソフトウェアを更新する」を参照してください。 |
| ランプ           |                                                             |
| ●(点灯)         | 電源オン→WANのIPアドレス取得→正常接続                                      |
| ●●●(点滅)       | au ICカード未挿入/au ICカード異常などによる接続エラー                            |
| ●(点灯)         | 圏外による接続エラー                                                  |
| SAGEランプ       |                                                             |
| ●(点灯)         | 最大データ通信量として設定した値を超えていない状態*3                                 |
| ●(点灯)         | 通知するデータ通信量として設定した値を超えた状態 <sup>*3</sup>                      |
| ●(点灯)         | 最大データ通信量として設定した値を超えた状態 <sup>*3</sup>                        |
| トランプ          |                                                             |
| ●(点灯)         | LANポート接続中                                                   |
| ●●●(点滅)       | LANポート通信中(通信速度に応じて断続的に点滅)                                   |
| フェリアエードルのあ    | まうると や皮塔の料合プニンに とってけ泊加料合がかかる担合がちりますのでで                      |

### 本製品は、ボタン操作で通信モードの切り替え、ソフトウェアの更新などを行います。

ボタン操作

#### ■ 通信モードを切り替える

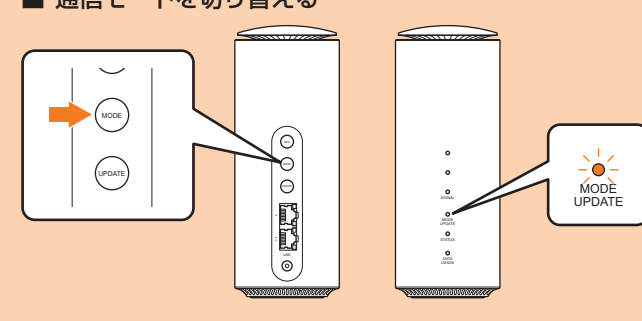

#### MODEボタン 通信モードを切り替えます。

| MODEボタン | MODE/UPDATEランプ | 動作                   |
|---------|----------------|----------------------|
| 約2秒以上押す | ●(点灯)          | スタンダードモードに切り替え       |
|         | ●(点灯)          | プラスエリアモード*1*2*3に切り替え |
|         | ●●●●●(点滅)      | 「通信モード自動切替」がオンの状態*2  |

※1:「プラスエリアモード」に切り替えると、お客様の料金プランによっては追加料金がかかる場合がありますのでご 注意くださし

- ※2:「通信モード自動切替」がオンの状態でMODEボタンを約2秒以上押すと、通信モードが切り替わり、「通信モード 自動切替」はオフになります。 ※3:「プラスエリアモード制限」が有効の場合は、MODEボタンを押しても通信モードの切り替えはできません。詳しく
- は、『取扱説明書 詳細版』の「通信モード」を参照してください。

#### ■ ソフトウェアを更新する

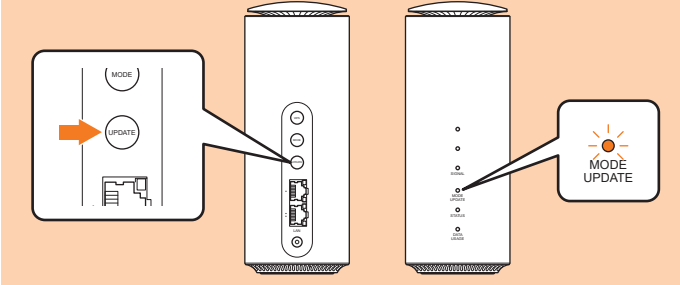

#### UPDATEボタン

新しいソフトウェアがある場合、更新(アップデート)を開始します。更新(アップデート)完了後は MODE/UPDATEランプが通常の表示に戻ります。

| UPDATEボタン | MODE/UPDATEランプ | 動作           |
|-----------|----------------|--------------|
| _         | ●●●●(点滅)       | 更新(アップデート)あり |
| 約1秒以上押す   | ●●●●●●(点滅)     | 更新(アップデート)中  |

※ソフトウェアを更新(アップデート)する際の注意事項は、裏面の「ソフトウェアを更新する」を参照してください。

#### ■ WPS対応の無線LAN(Wi-Fi<sup>®</sup>)端末を接続する

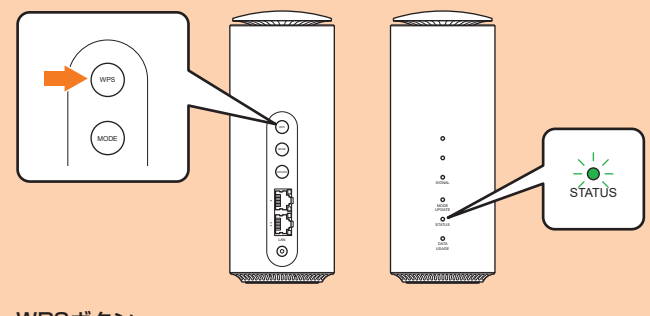

#### WPSボタン WPS対応の無線LAN(Wi-Fi<sup>®</sup>)端末と接続します。

| WP5//9/                                      | STATUS   | 里/JTF                 |  |  |  |  |  |  |  |
|----------------------------------------------|----------|-----------------------|--|--|--|--|--|--|--|
| 押す(約3秒以内)                                    | ●●●●(点滅) | WPS接続(2.4GHz/5GHz)実行中 |  |  |  |  |  |  |  |
| ※W/DS培結宇行由に東度W/DSボタンを拥す(約3秒以内)と W/DS培結を停止します |          |                       |  |  |  |  |  |  |  |

### ■ 本製品を工場出荷状態に戻す

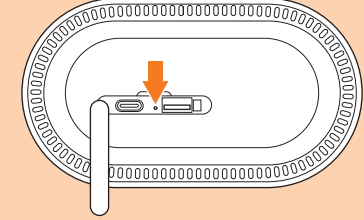

| F | R | E | S | E | Т | ボ | : | タ | 2 | , |  |  |  |
|---|---|---|---|---|---|---|---|---|---|---|--|--|--|
| _ | _ |   |   |   |   |   |   |   |   |   |  |  |  |

設定内容を工場出荷時の状態に戻します。 ※本製品の電源を入れた状態で、先の細いもので押してください。 RESETボタン 動作 約3秒以上押す 本製品の設定内容が工場出荷時の状態に戻る

※ご購入後に設定した内容はすべて削除されます。十分ご注意のうえ本 機能をご利用ください。

#### 設定の準備をする

#### ■ au ICカード(SIMカード)について

au ICカードにはお客様の電話番号などが記録されています。 本製品はau Nano IC Card 04 LEに対応しております。

※au ICカードを取り扱うときは、故障や破損の原因となりますの で、次のことにご注意ください。

- ·au ICカードのIC(金属)部分には触れないでください。 ・正しい挿入方向をご確認ください。
- ・無理な取り付け、取り外しはしないでください。
- ※au ICカードを正しく取り付けていない場合やau ICカードに異常がある場合はSTATUSランプが 赤色に点滅します。

au Nano IC Card 04 LE

IC (金属) 部分

(裏面)

au 🗅

(表面)

- ※取り外したau ICカードはなくさないようにご注意ください。
- ※変換アダプタを取り付けたau ICカードを挿入しないでください。故障の原因となります。
- ※au ICカードの取り付け/取り外しは、ACアダプタを接続していない状態で行ってください。 ※auICカードには、お客様の情報として電話番号が記録されていますが、本製品で音声電話の発着信 などは行えません。

#### ■ au ICカードを取り付ける

#### 📘 au ICカードスロットカバーを開く

カバーの横のくぼみに指(爪)をかけ、図に示す矢印の方向に引きます。

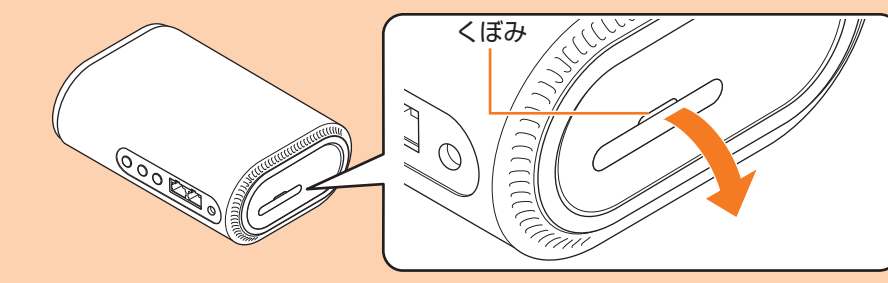

### 2 au ICカードをau ICカードスロットに差し込む

IC(金属)面を下にして、図に示す切り欠き部分で方向を確認してから、カチッと音がするまで押し込 みます。

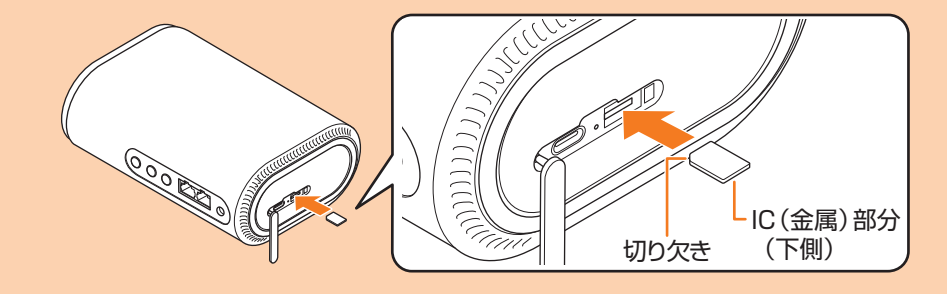

### <mark>3</mark> au ICカードスロットカバーをau ICカードスロットの位置に合わせる 🚺 au ICカードスロットカバーを軽く押す

※au ICカードを取り外すときは、au ICカードを奥へゆっくり押し込み、カチッと音がしたらau ICカー ドに指を添えたまま手前に戻し、まっすぐにゆっくり引き抜いてください。

#### ■ 電源を入れる

#### ACアダプタの電源プラグをAC100Vコンセントに差し込む

🔁 本製品の電源端子にACアダプタのDCプラグを接続する

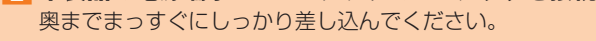

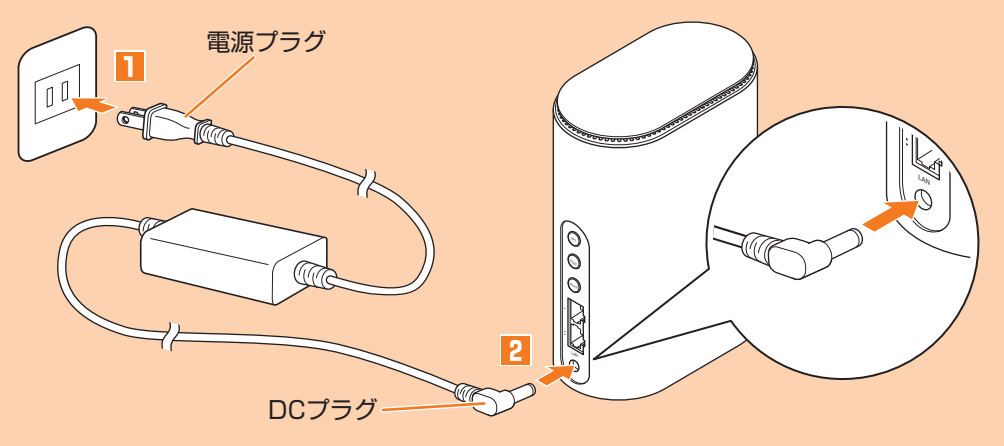

#### 無線LAN(Wi-Fi<sup>®</sup>)に接続する

以下のいずれかの方法で無線LAN(Wi-Fi®)端末と接続することができます。

#### ■ Wi-Fi設定お引越し

※本書の「Wi-Fi設定お引越し機能を利用して接続する」を参照してください。

#### ■ [ZTELink JP]アプリを利用

- ※本書の「「ZTELink JP」アプリを利用してスマートフォンと接続する」を参照してください。 ■ 手動設定
- ※本書の「手動設定で接続する」を参照してください。

#### ■ WPS接続

※本書の「ボタン操作」の「■WPS対応の無線LAN(Wi-Fi®)端末を接続する」を参照してください。

### Wi-Fi設定お引越し機能を利用して接続する

これまで利用していたWi-Fiルーターに代わって本製品をご使用になる場合は、これまでのSSIDとパス ワードを本製品に引き継ぐことができます。 無線LAN(Wi-Fi®)端末側の設定を変える必要がないので、かんたんに接続することができます。 ・これまで利用していたWi-FiルーターにWPS機能が搭載されている場合のみ、利用できます。また、Wi-Fiルーターの設定によっては、引き継げないことがあります。

2.4GHz蒂

#### WPSボタンを約3秒以上押す Wi-Flお引越しが始まります。

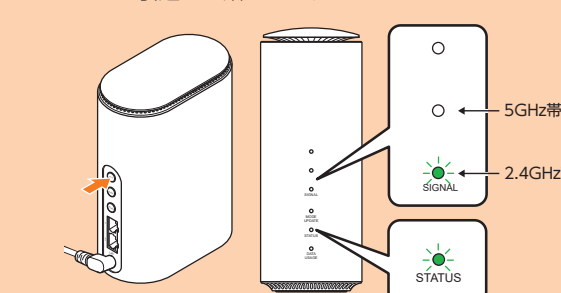

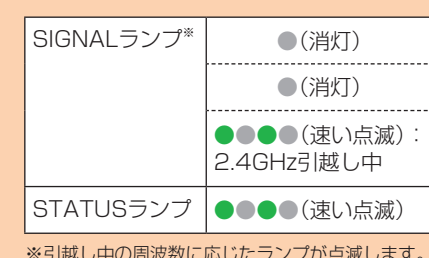

※引越し中の周波数に応じたランプが点滅します。

お引越しは2.4GHz→5GHzの順に、自動的に行われます。

#### 2 これまでお使いのルーターのWPS機能を実行する ・WPS機能の実行方法は、お使いのルーターの取扱説明書を参照してください。

#### 😚 Wi-Fiお引越しの結果を確認する

お引越しが成功したかをSIGNALランプの点灯状態で確認できます。 ・お引越しが完了した場合は、ランプが30秒点灯し、その後自動で再起動します。 ・お引越しに失敗した場合は、もう一度操作1、2を行ってください。再度行っても失敗する場合は、 本書の「手動設定で接続する」を参照し、本製品のSSIDとパスワードによる接続を行ってください。

| 2.4GHzのお      | 引越しが成功 | 5GHzのお引       | 越しが成功 | 2.4GHz/5GHzお引越しが成功 |       |  |  |  |
|---------------|--------|---------------|-------|--------------------|-------|--|--|--|
| SIGNAL        | ●(消灯)  | SIGNAL        | ●(消灯) | SIGNAL             | ●(消灯) |  |  |  |
| 777           | ●(消灯)  | 522           | ●(点灯) |                    | ●(点灯) |  |  |  |
|               | ●(点灯)  |               | ●(消灯) |                    | ●(点灯) |  |  |  |
| STATUS<br>ランプ | ●(点灯)  | STATUS<br>ランプ | ●(点灯) | STATUS<br>ランプ      | ●(点灯) |  |  |  |

**4** これまでお使いのルーターの電源をオフにする

#### 「ZTELink JP」アプリを利用してスマートフォンと接続する

スマートフォンに「ZTELink JP」アプリをインストールし、接続用のQRコードをアプリでスキャンする ことで、本製品と接続することができます。

※同梱の「Wi-Fi初期設定(シール)」には2.4GHz/5GHz帯接続用のQRコードが表示されています(本 体底面には2.4GHz帯のみ表示されます)。

🚹 スマートフォンのQRコード読み取りアプリで、「Wi-Fi初期設定(シール)」に表示されて 「いる「ZTELink JP」アプリのインストール用のQRコードを読み取り、インストールする ・QRコード読み取りアプリの指示に従って、読み取ったURLに接続してください。

•Google PlayストアやApp Storeで「ZTELink JP」を検索してインストールすることもできます。

#### 2 スマートフォンで「ZTELink JP」アプリを起動する

・あらかじめ、スマートフォンの無線LAN(Wi-Fi®)機能をオンにしてくだ さい。

- Image: Second State State Stat
- 4 「Wi-Fi初期設定(シール)」または本体の底面に記載されている接続 用のQRコードを読み取る
- スマートフォンの画面に無線LAN(Wi-Fi®)の電波アイコンが表示された ら設定完了です。
- ※「ルーター」→「接続」→「手動接続」とタップして、本製品のネットワー ク名(SSID)と暗号化キー(パスワード)で接続することもできます。 ※「ZTELink JP」アプリを使用せずに無線LAN(Wi-Fi®)端末と接続する ときは、本書の「手動設定で接続する」を参照して接続してください。

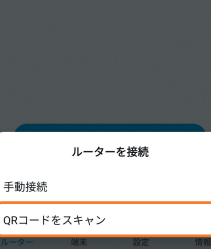

- か、本体の底面でも確認できます。 ※無線LAN(Wi-Fi®)接続のための設定は、本製品と各無線LAN(Wi-Fi®)端末を初めて接続するときに 行います。設定済みの無線LAN(Wi-Fi®)端末は、2回目以降、自動的に接続が再開されます(無線LAN

※本製品のネットワーク名(SSID)と暗号化キー(パスワード)は、同梱の「Wi-Fi初期設定(シール)」のほ

本製品と無線LAN(Wi-Fi<sup>®</sup>)端末を無線LAN(Wi-Fi<sup>®</sup>)で接続して、データ通信ができます。

(Wi-Fi®)端末側で「自動的に接続する」や「設定を保存する」などが設定されている場合)。

#### 本製品の電源を入れる

手動設定で接続する

- 2 無線LAN(Wi-Fi<sup>®</sup>)端末の無線LAN(Wi-Fi<sup>®</sup>)機能をオンにする
- ・以降の無線LAN(Wi-Fi®)端末の詳細な操作や補足事項については、『取扱説明書 詳細版』の各記載 または無線LAN(Wi-Fi<sup>®</sup>)端末の取扱説明書などを参照してください。
- 😵 表示されたネットワークー覧などから、本製品のSSIDを選択する

#### 4 暗号化キー(パスワード)を入力する

・無線LAN(Wi-Fi®)端末のディスプレイなどで、本製品との接続が完了したことを確認してください。

ます。 ください。

- さい。

#### Speed Wi-Fi HOME設定ツールを起動する

本製品に無線LAN(Wi-Fi®)または付属の Ethernet ケーブル(試供品)で接続したパソコンなどのWeb ブラウザから、Speed Wi-Fi HOME設定ツールを使用して本製品の各種機能を設定することができま す。手順は無線LAN(Wi-Fi®)で接続した場合を例にして説明しています。

※詳しくは、『取扱説明書 詳細版』の「Speed Wi-Fi HOME設定ツールについて」を参照してください。 本製品の電源を入れる

#### 2 無線LAN(Wi-Fi<sup>®</sup>)端末を起動し、本製品と無線LAN(Wi-Fi<sup>®</sup>)で接続する

3 Webブラウザを起動し、アドレス入力欄に「http://speedwifi-home.5g」と入力する ログイン画面が表示されます。

#### 4 パスワードを入力して、「ログイン」を選択する

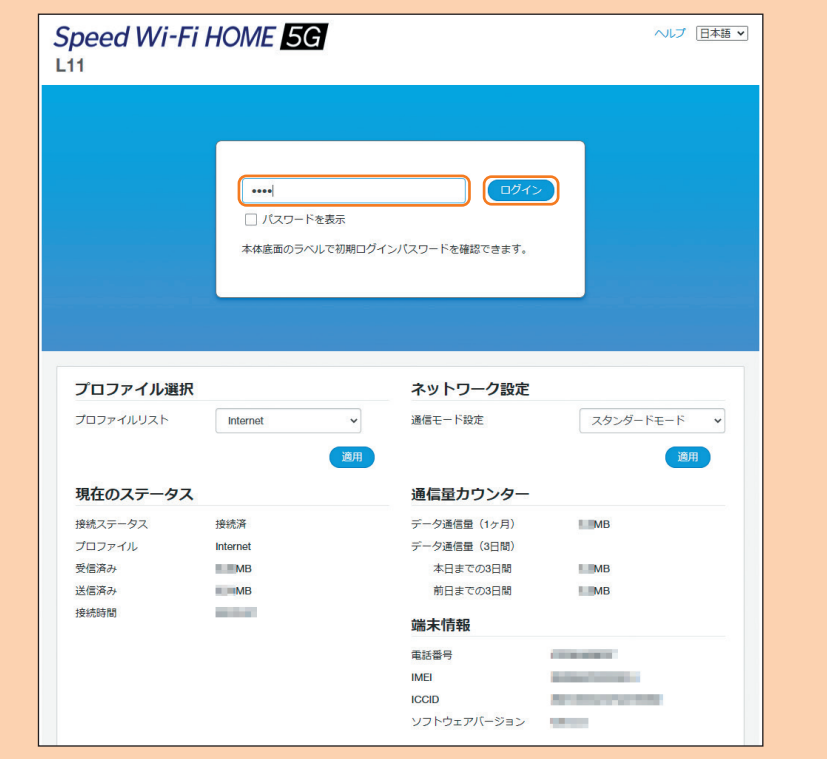

・お買い上げ時のSpeed Wi-Fi HOME設定ツールのログインパスワードは、同梱の「Wi-Fi初期設定 (シール)」および本体の底面に記載されている「初回ログインID/パスワード」が設定されています。 ・初回起動時は、個人情報保護通知やパスワード変更などの確認画面が表示されます。画面の指示に従っ て操作してください。

ログインに成功すると、Speed Wi-Fi HOME設定ツールの各種設定・接続情報画面が表示されます。 各種機能の詳細設定については、『取扱説明書 詳細版』の「各種機能の詳細設定をする(設定)」を参照して ください。

#### お客様の電話番号を確認する

Speed Wi-Fi HOME設定ツールのログイン画面でお客様の電話番号を確認することができます。 Speed Wi-Fi HOME設定ツールのログイン画面を表示する

・ログイン画面内の「電話番号」に表示されています。

※本製品で音声電話の発着信などは行えません。

#### ソフトウェアを更新する

Speed Wi-Fi HOME設定ツールで更新(アップデート)の情報を通知したり、ソフトウェアを自動的に 更新したりするように設定できます。最新のソフトウェアはダウンロードして更新(アップデート)でき

※ソフトウェアの更新方法については、本書の「ボタン操作」の「■ソフトウェアを更新する」を参照して

※ソフトウェアの更新は、Speed Wi-Fi HOME設定ツールでも行うことができます。詳しくは、『取扱説 明書詳細版』の「オンラインアップデート」を参照してください。

#### ■ 利用上の注意

・オンラインアップデートを実行する場合、インターネットに接続されていることを確認してください。 ・データ通信を利用して本製品からインターネットに接続するとき、ご利用の回線のご契約内容に応じ たデータ通信料が発生します。

・ソフトウェアの更新が必要な場合は、auホームページなどでお客様にご案内いたします。詳細内容に つきましては、auショップ/au Styleもしくはお客さまセンター(au電話から157/通話料無料)ま でお問い合わせください。また、本製品をより良い状態でご利用いただくため、ソフトウェアの更新が 必要な本製品をご利用のお客様に、auからのお知らせをお送りする場合があります。

・ソフトウェアのバージョンはSpeed Wi-Fi HOME設定ツールの「端末情報」で確認できます。アップ デートに失敗した場合は、電波状況の良い場所で再度実行してください。

・ソフトウェアの更新に失敗すると、本製品が使用できなくなる場合があります。本製品が使用できなく なった場合は、auショップ/au Styleもしくはトヨタ au取扱店(一部ショップを除く)にお持ちくだ

#### 主な仕様

本製品の主な仕様については、auホームページ掲載の『取扱説明書 詳細版』をご覧ください。 https://www.au.com/support/service/mobile/guide/manual/

#### Wi-Fi初期設定について

#### ■ 「Wi-Fi初期設定(シール)」について

お買い上げ時の本製品に設定されているネットワーク名(SSID)と暗号化キー(パスワード)、およびSpeed Wi-Fi HOME設定ツールの初回ログインID/パスワードは、同梱されている「Wi-Fi初期設定(シール)」に記 載されています。

| r  | - | -   |      |     |    | - | -  | -   | -  | -    | -  | - | - | - | -  | - | ٦  |
|----|---|-----|------|-----|----|---|----|-----|----|------|----|---|---|---|----|---|----|
| ı  |   |     |      |     |    |   |    |     |    |      |    |   |   |   |    |   | I  |
| T  |   |     |      |     |    |   |    |     |    |      |    |   |   |   |    |   | I  |
| ı  |   | ٢V  | /i-F | ī初  | 」斯 | 設 | 定( | シ   | _  | JL   | )] | を | Z | ち | 5  |   | I  |
| ı  |   | 121 | 貼 r  | ) = | DH | 7 | 、大 | ÷IJ | I. | 保    | 管  | U | 7 | < | ťč |   | I  |
| I  |   | 7   | .).  | -   |    |   |    |     |    | 1.1. |    | Č |   |   | -  |   | I  |
| ı  |   |     | 0.0  |     |    |   |    |     |    |      |    |   |   |   |    |   | I  |
| ı. |   |     |      |     |    |   |    |     |    |      |    |   |   |   |    |   | I  |
|    | - | -   |      |     |    |   | -  | -   | -  | -    | -  | - | - | - | -  | - | a, |

#### 故障とお考えになる前に

本書および『取扱説明書 詳細版』を参照して設定を行っても、インターネット接続ができない場合など、お困り のときは、以下の項目をお確かめください。 ※電波受信状況やアクセス集中、コンテンツの容量などによっては、正常な通信が行えない場合があります。

#### ■ 無線LAN(Wi-Fi<sup>®</sup>)端末を接続できない。

1. 無線LAN(Wi-Fi®)端末の無線LAN(Wi-Fi®)機能がオンになっていることを確認してください。 2. WPS機能で接続できない場合は、無線LAN(Wi-Fi®)端末の取扱説明書などを参照してください。それで も接続できない場合は、無線LAN(Wi-Fi®)機能を手動で設定する必要があります。

#### ■ インターネットへの接続に失敗した。

1. サービスエリア内であることをご確認ください。

- 2. 電波状態が良くない場合があります。電波状態が良いところでもう一度接続してください。 3. 時間帯によって接続先が混雑している可能性もありますので、しばらくしてからもう一度接続してくだ
- さい
- 4. Speed Wi-Fi HOME設定ツールを起動し、インターネット接続が正しく設定されていることを確認し てください。

#### ■ 通信がすぐに切れる。

- 電波状態が良くない場合があります。電波状態が良いところで確認してください。 2. 本製品とパソコンなどが、無線LAN(Wi-Fi®)またはEthernet ケーブル(試供品)により正しく接続され
- ていることを確認してください。 3. 接続先が混雑している場合があります。時間を置いて再度試してください。
- 4. 本製品とパソコンをEthernet ケーブル(試供品)で接続している場合には、本製品をパソコンから取り 外してもう一度接続してください。 上記の操作を行っても接続できない場合は、本製品を取り外してパソコンを再起動し、もう一度接続し てください。

#### ■ 通信速度が遅く感じる。

1. 電波状態が良くない場合があります。電波状態が良いところで確認してください。

2. 接続先が混雑している場合があります。時間を置いて再度試してください。

※改善されない場合は、本製品のリセットや、本製品の電源オフ後にau ICカードを抜き差しし、その後本製品の電源をオンに することで改善する場合もあります。

**盗難・紛失・故障案内**(通話料無料)

局番なしの 113番 | 19 0077-7-113

au携帯電話以外/

一般電話から

受付時間 24時間(年中無休)

au携帯電話から

※その他の内容や設定方法の詳細などについては、『取扱説明書 詳細版』の「故障とお考えになる前に」を参照してください。

### お問い合わせ先番号

#### お客さまセンター

総合案内(通話料無料) 受付時間 9:00~20:00(年中無休)

au携帯電話から au携帯電話以外

一般電話から

局番なしの157番│ 10077-7-111 上記の番号がご利用になれない場合、下記の番号にお電話ください。

**E** 0120-977-033

上記の番号がご利用になれない場合、下記の番号にお電話ください。 **E** 0120-925-314

故障紛失サポートセンター (故障紛失サポート/安心サポートパック会員向けサービス) 故障相談・交換用電話機お届けサービス受付 (通話料無料)

受付時間 9:00~20:00 (年中無休) au携帯電話/au携帯電話以外/一般電話から **E** 0120-925-919